## РЕГИСТРАЦИЯ В ПРОГРАММЕ ONE UNITED

1. Заходим на сайт <u>manutd.com</u>, далее Tickets&Hospitality -> Official Membership

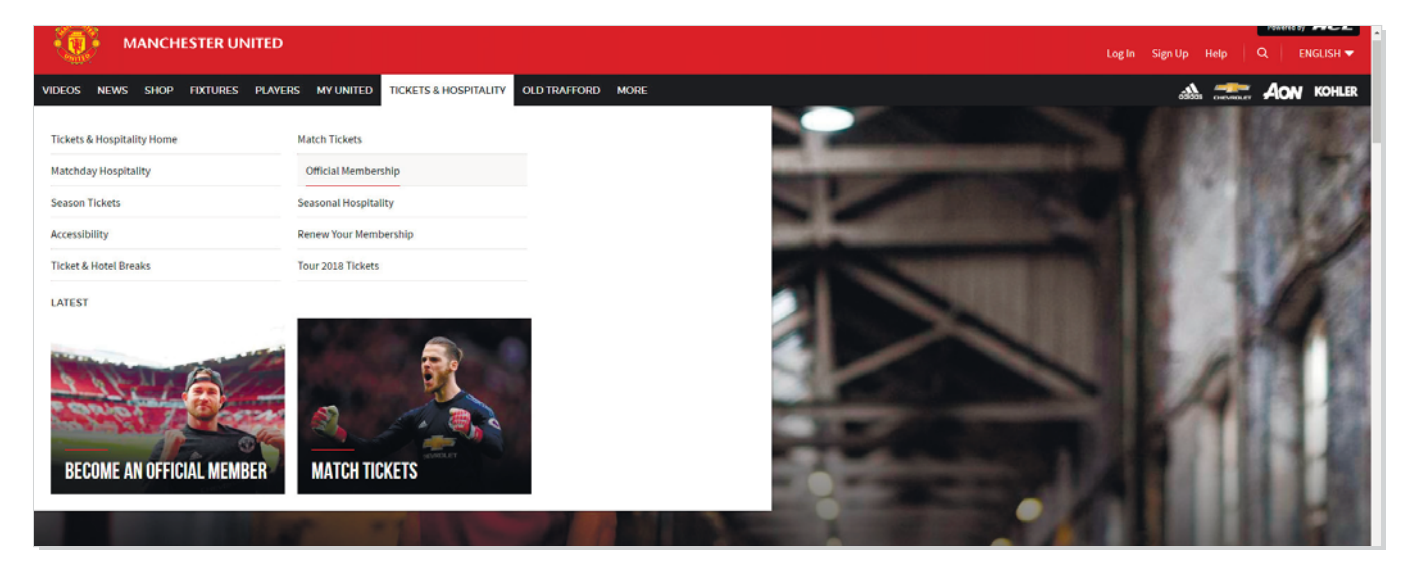

2. Нажимаем «JOIN NOW» и переходим на сайт eticketing.co.uk

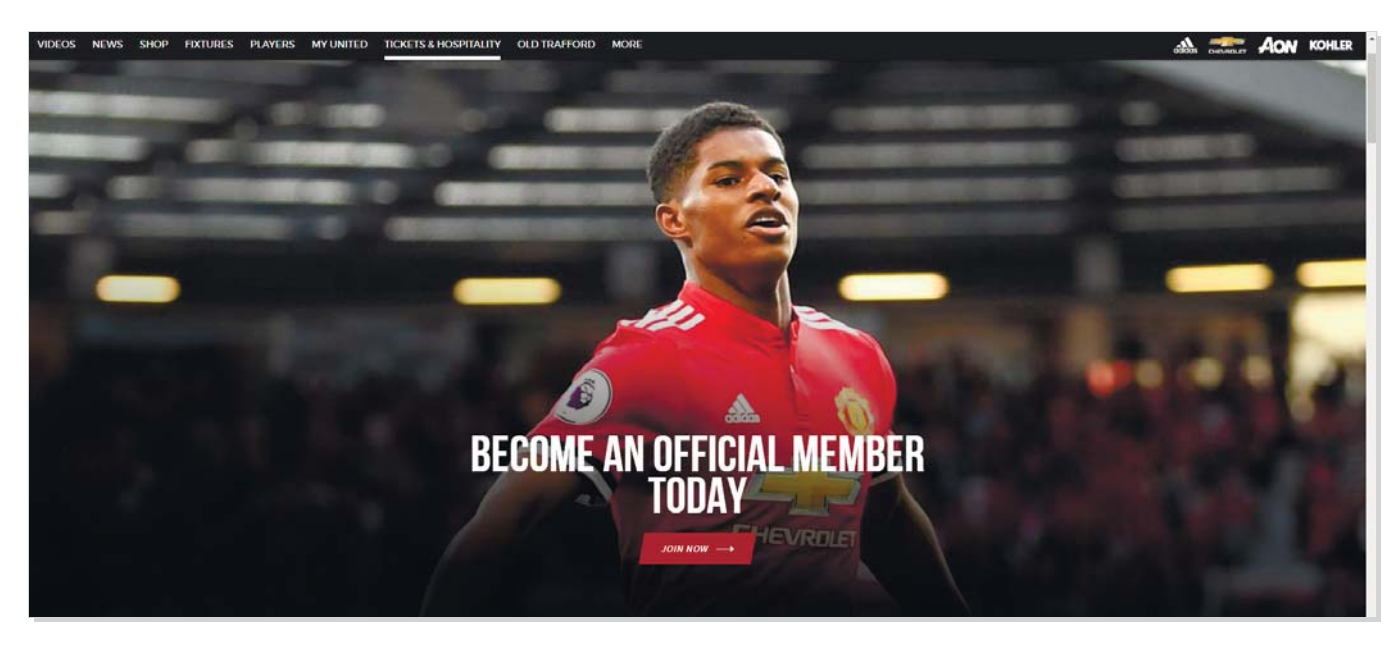

3. В правом верхнем углу нажимаем Log In

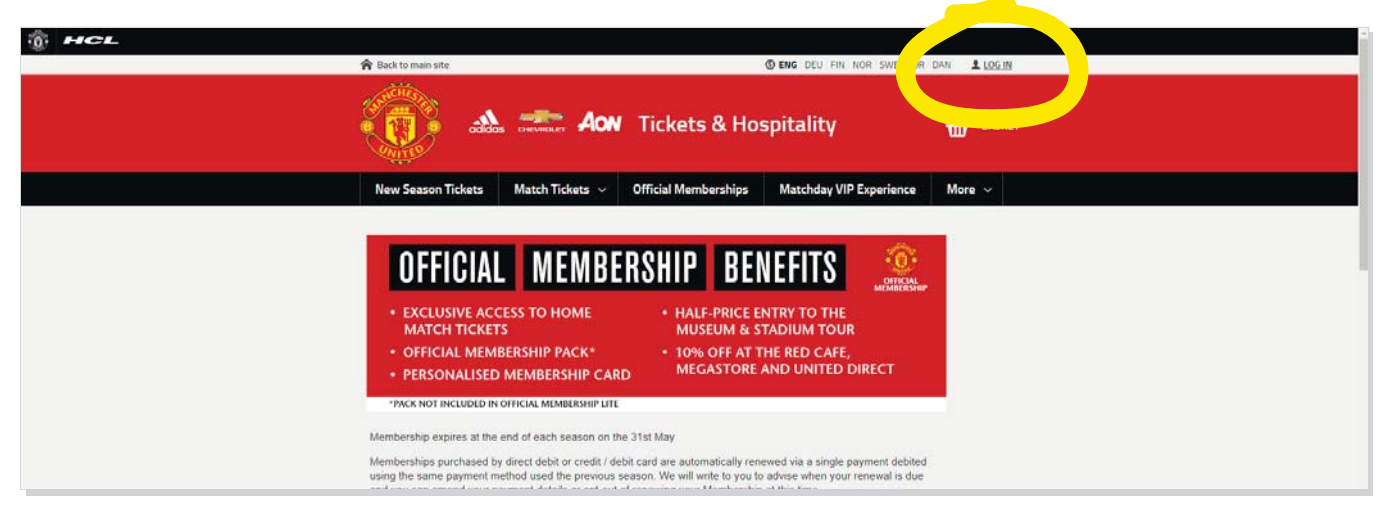

4. Нажимаем Create Account

| R Back to main site |                              |                      | SENG DEU FIN NOR SWE KOR | DAN LUGIN |
|---------------------|------------------------------|----------------------|--------------------------|-----------|
|                     | 💮 🔐 🛲 Aon                    |                      | pitality                 |           |
| New Season Tickets  | Match Tickets 🗸              | Official Memberships | Matchday VIP Experience  | More ~    |
| M                   | embership Number             |                      |                          |           |
| P                   | assword                      |                      |                          |           |
| A.                  | ctivate my account           |                      |                          |           |
| Fi                  | egotten Membership<br>unber? |                      |                          |           |
|                     | Login                        |                      | Create Account           |           |

## 5. Заполняем данные и нажимаем Complete Registration

| Ваш актуальный етаіl адрес,<br>которым вы пользуетесь и на который<br>будет приходить информация                                                             | * Denotes a required field<br>Registration Information<br>Email Address *<br>Password *                                                                                               |                                                          | Пароль                                                                                             |  |  |  |
|----------------------------------------------------------------------------------------------------|----------------------------------------------------------------------------------------------------|----------------------------------------------------------|----------------------------------------------------------------------------------------------------|--|--|--|
| ot Man United                                                                                                    | Confirm your password *                                                                                                    |                                                          | подтверждение пароля                                                                               |  |  |  |
| Имя и фамилия на английском языке,<br>как в загран. паспорте.                                                                                                | Personal Information<br>Title<br>Forename *<br>Sumame *<br>Date of Birth *                                                                                                    | Имя<br>Фамилия<br>Дата вашего рождения                   |                                                                                                    |  |  |  |
| M. Gurun X. January and Anna II.                                                                                                    | Shipping Information<br>Country *<br>Postcode *<br>Street Address *                                                                                                    | Russian Federation •<br>Ваш почтовый индекс<br>Ваш адрес | Ваш адрес (улица, дом, строение,<br>квартира), на который придет пакет<br>или карточка One United* |  |  |  |
| мобильный номер телефона. Код<br>России в международном формате 7,<br>далее код города или мобильного<br>оператора и номер телефона,<br>например 79951234567 | Address Line 3<br>Town *<br>Contact Information<br>Mobile Telephone *                                                                                                    | Ваш город или населенный пункт                           |                                                                                                    |  |  |  |
| Подписка на рассылку                                                                                                    | PRIVACY CONSENT<br>We want you to be first to know about New Signin<br>official sponsors and partners. To stay updated, se<br>VES<br>You can change your preferences or unsubscribe a |                                                          |                                                                                                    |  |  |  |
|                                                                                                    | By signing up, you agree to Manchester United ("<br>We use your data to personalise and improve your<br>from us, and carry out profiling and market research                          | Нажимаем кнопку<br>Complete Registration                 |                                                                                                    |  |  |  |
| Powered by <b>ticketmaster</b> *<br>Terms & Conditions Privacy Policy Ticketing FAQs Ticketing Information & Fees Contact Us                                 |                                                                                                    |                                                          |                                                                                                    |  |  |  |

\*Вся контактная информация должна быть на английском языке, если у вас возникнут трудности с переводом вашего адреса, погуглите =)

## РЕГИСТРАЦИЯ В ПРОГРАММЕ ONE UNITED

6. При входе на сайт после регистрации в правом верхнем углу появится ваш Memebership Number

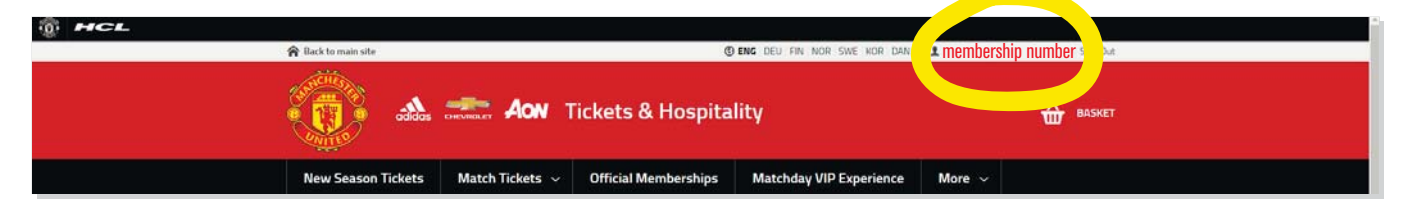

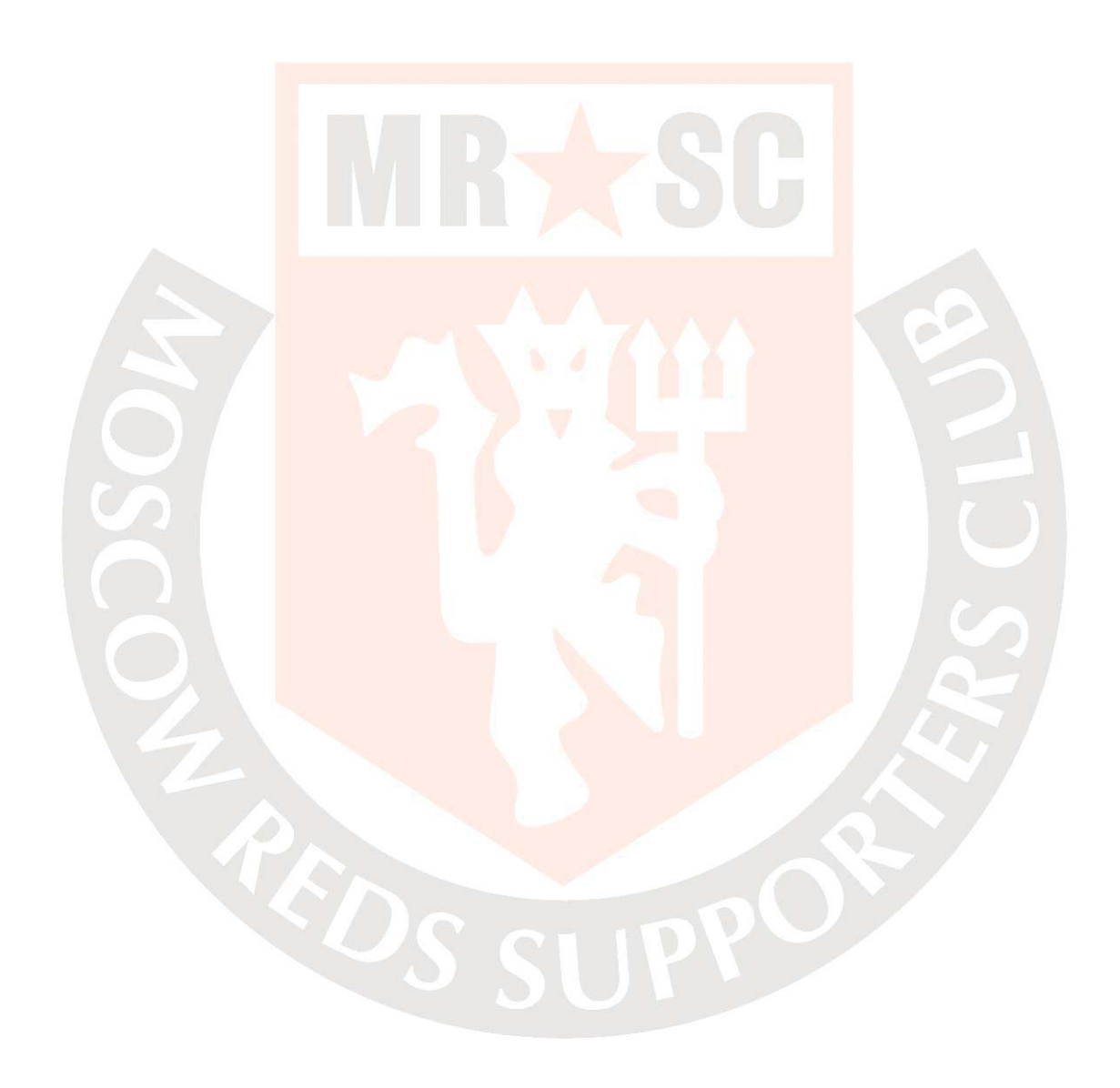